# **BAB III**

# **METODE PENELITIAN**

Dalam penelitian ini, penulis melakukan simulasi rancangan link *microwave* di lokasi Desa Delanggu dan Desa Gatak 2. Rancangan ini dapat digunakan untuk komunikasi gelombang radio dan pengembangan teknologi di daerah klaten, Jawa Tengah. Mengumpulkan data tentang lokasi, seperti *longitude* dan *latitude*, digunakan untuk merancang link *microwave* di Delanggu dan Gatak.

#### **3.1 ALUR PENELITIAN**

Studi ini dilakukan secara tahap. Ini termasuk studi literatur sebelum pengumpulan data *microwave*, perancangan sistem di lokasi Gatak dan Delanggu dan analisis hasil pengujian simulasi. Selanjutnya, alur penelitian ditunjukkan.

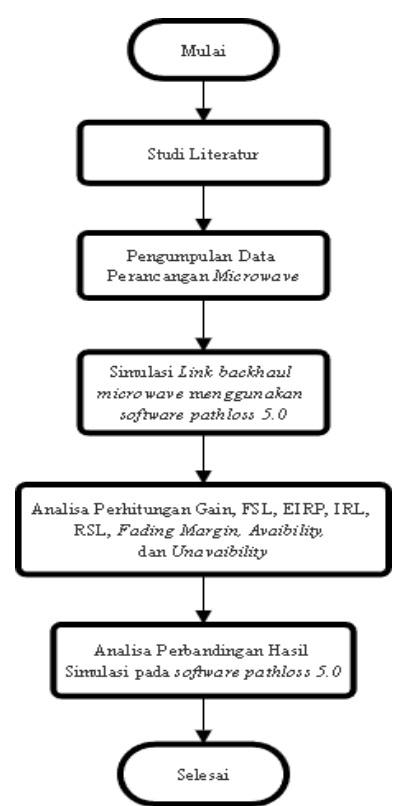

Gambar 3.1 Alur Flowchart penelitian.

Gambar 3.1 menunjukkan bahwa penelitian dimulai dengan penelitian literatur. Studi literatur melibatkan pencarian situs resmi untuk bahan seperti jurnal ilmiah, buku. Ketinggian tower, titik koordinat dan desain *site* gatak dan *site* delanggu, serta dokumentasi lengkap lainnya yang diperoleh dari PT Poca Jaringan Solusi. Kemudian pada simulasi melakukan beberapa tahapan seperti

survei lokasi pada google earth dan menjalankan perancangan menggunakan software. Perangkat lunak yang digunakan adalah seperti Windows 10 (64 bit) sebagai sistem operasi pada laptop. Selanjutnya pada simulasi melakukan sejumlah langkah seperti survei lokasi pada google earth dan menjalankan rancangan dengan perangkat lunak yang digunakan adalah seperti Windows 10 (64 bit) sebagai sistem operasi komputer laptop, dan software seperti pathloss 5.0 untuk merancang jaringan yang digunakan untuk transmisi microwave dan menjalankan simulasi, dan menggunakan google earth untuk menentukan geografi lokasi. Kemudian tahap perancangan *Pathloss* 5.0 digunakan untuk mengidentifikasi kehandalan perangkat yang digunakan. Mulai dari perancangan sistem hingga pembuatan data link budget menggunakan software pathloss 5.0. Setelah software pathloss 5.0 menerima data link budget, dilakukan perhitungan terhadap link budget yang diterima untuk menilai Gain, FSL, EIRP, IRL, RSL, dan Fading Margin, Unavaibility, dan Avaibility. Selanjutnya mengevaluasi link *budget* dan menghitung perhitungan yang dihasilkan, yang telah dikumpulkan dari software pathloss 5.0. dalam simulasi pathloss 5.0 akan melakukan perhitungan pada nilai.

#### **3.2 STUDI LITERATUR**

Penulis melakukan penelitian literatur dan pengumpulan data informasi dari berbagai sumber, buku dan jurnal ilmiyah, dan internet, selama proses untuk menyelesaikan tugas akhir ini.

#### **3.3 PERANCANGAN SISTEM**

Dengan pengumpulan data untuk simulasi perancangan, perancangan jaringan trasmisi *microwave* pada *site* gatak dan site delanggu. Untuk melihat hasil nilai yang dimasukkan, data ini akan dimasukkan ke dalam *software* seperti *Pathloss 5.0* dan *Google Earth*. Selain itu, alat yang terdiri dari sistem operasi yang diterapkan pada perangkat keras yang digunakan akan diperlukan. Setelah rancangan sistem selesai, simulasi menggunakan software Pathloss 5.0 dilakukan untuk memastikan bahwa sistem beroperasi sesuai dengan parameter yang ditetapkan. Hasil simulasi, yang mencakup link budget bernilai parameter yang dihasilkan dari prosedur simulasi menggunakan *software Pathloss 5.0*, akan diberikan.

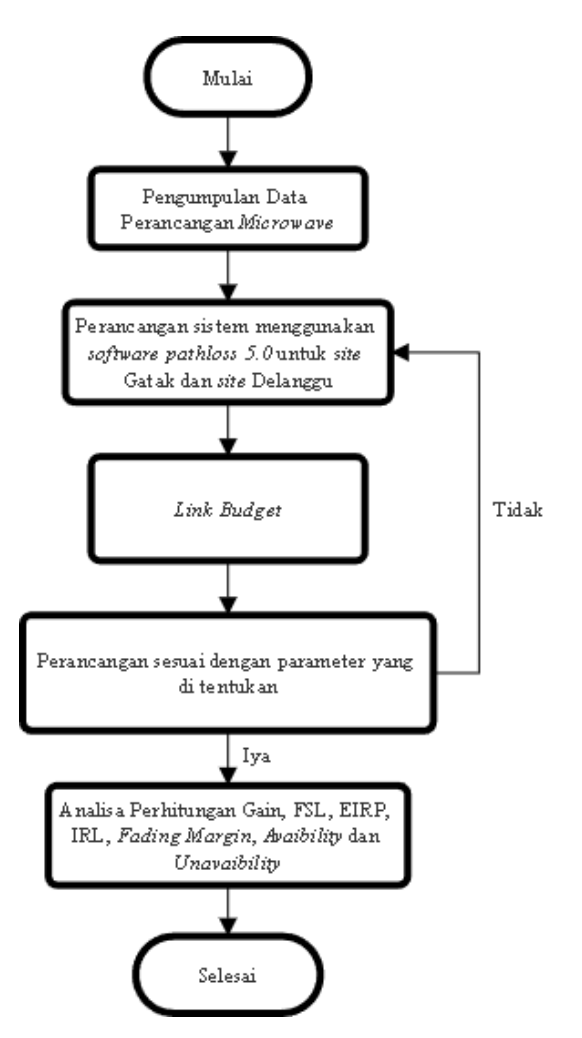

Gambar 3.2 Diagram Perancangan Link Microwave

## **3.4 ALAT YANG DIGUNAKAN**

Simulasi rancangan dan hasil perancangan dapat dilakukan dengan optimal, perancangan jaringan transmisi *microwave* di lokasi Gatak 2 dan Delanggu membutuhkan perangkat lunak dan perangkat keras.

- 1. Perangkat keras
  - a. Komputer dengan CPU AMD Ryzen 3200U
  - b. Memory RAM 8 GigaByte
- 2. Perangkat lunak
  - a. Sistem Pengoperasian Windows 10 (64 bit)
  - b. Pathloss 5.0 dan Google earth

#### **3.5 LOKASI PERANCANGAN**

Sebagai tempat perancangan link *microwave* dirancang dalam tugas akhir ini. Table 3.1 menampilkan data dari kedua lokasi lokasi, yang digunakan dalam perancangan link microwave pada software Pathloss 5.0.

| Tabel 3.1 Data Site jaringan |
|------------------------------|
|------------------------------|

| Site Name | Latitude      | Longitude      | Elevasi | Tower Heights |
|-----------|---------------|----------------|---------|---------------|
| Delanggu  | 07°36°36.08 S | 110°41°10.62 E | 158.9 m | 50 m          |
| Gatak 2   | 07°36°16.70 S | 110°42°04.82 E | 144.4 m | 40 m          |

Site Delanggu dan Gatak berjarak 1.76 km, dan tabel di atas menunjukkan informasi tentang kedua lokasi, yang menunjukkan bahwa lokasi ini mungkin cocok untuk komunikasi antenna microwave.

Perancangan rangkaian ini, diambil dari Google Earth, ditunjukkan pada gambar 3.3. Dikenal bahwa lingkungan di sekitar lokasi Delanggu dan Gatak Line Of Sight (LOS) terdiri dari area perumahan dan pepohonan.

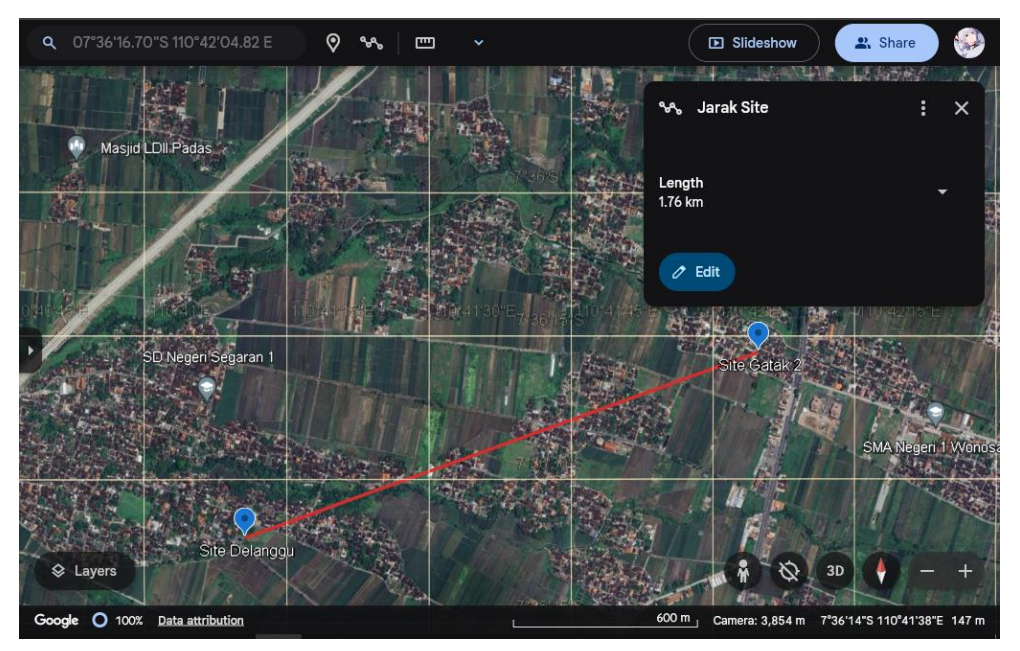

Gambar 3.3 Kedua lokasi perancangan

Site Delanggu memiliki latitude 7°36'36.08"S dan memiliki longitude 110°41'10.62"E yang berada desa Delanggu, Desa Delanggu, Kabupaten Klaten. Antenna di site Delanggu berupa 50 meter dari atas permukaan bumi.

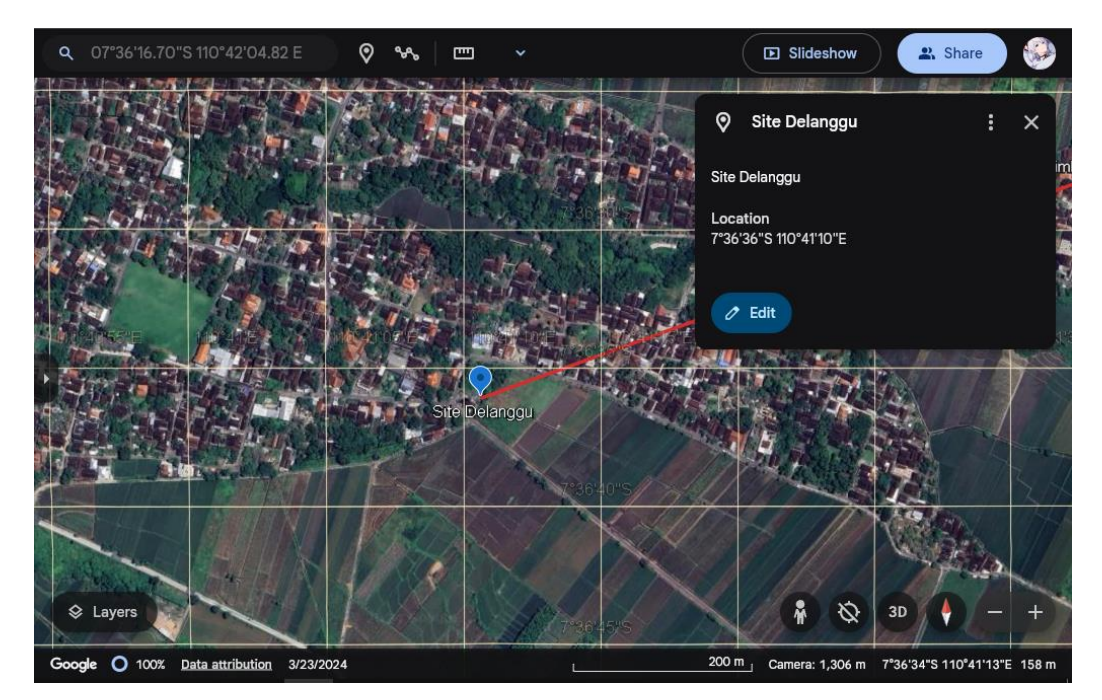

Gambar 3.4 Lokasi *site* Delanggu

Kemudian lokasi *site* Gatak diambil melalui *google earth* yang terletak di Desa Gatak, untuk *site* Desa Gatak memiliki *latitude* 7°36'16.70"S dan *longitude* 110°42'04.82"E dan untuk ketinggian *antenna* di *site* Gatak yaitu mempunyai ketinggian 40 meter.

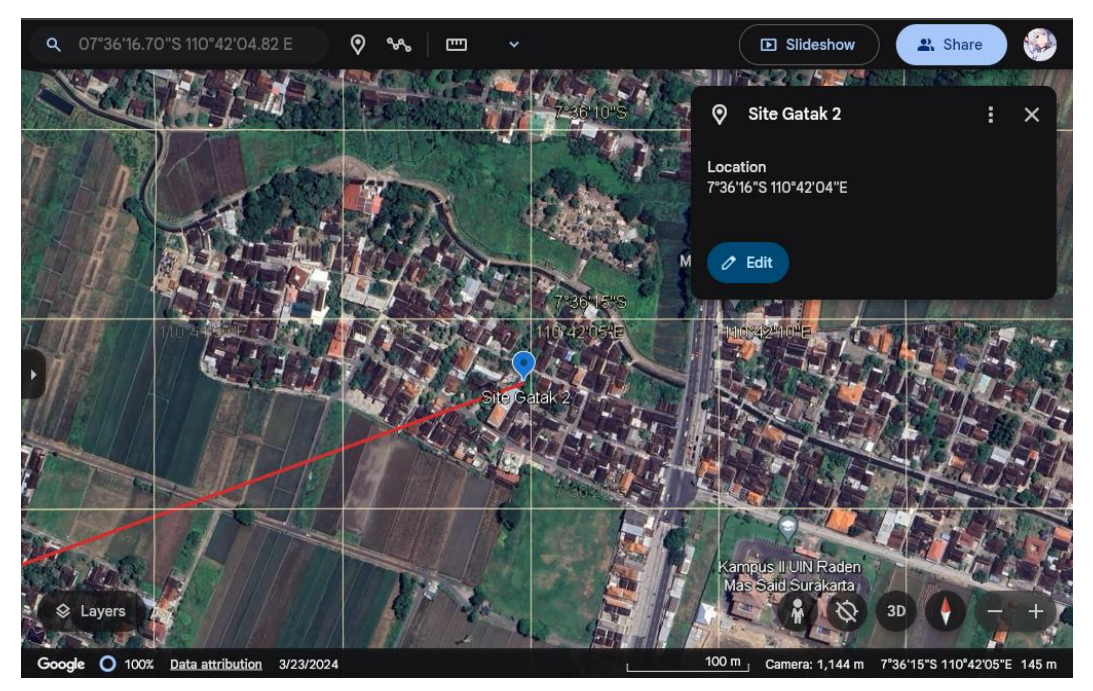

Gambar 3.5 Lokasi site Gatak

#### **3.6 SPESIFIKASI SINGKAT**

Alat yang digunakan untuk membangun link *microwave* di lokasi Delanggu dan Gatak. Spesifikasi singkat perangkat yang digunakan sebagai perancangan disajikan dalam tabel 3.2

| No. | Perangkat         | Jenis           | Keterangan           |
|-----|-------------------|-----------------|----------------------|
| 1.  | Antenna           | UKY 210 73/SC15 | Diameter 0.30 m      |
| 2.  | Transmission Line | EW220           | Elliptical Waveguide |
| 3.  | Microwave         | ML23M 8E1.raf   | Frequency 23.000 MHz |

Tabel 3.2 Perangkat link microwave

### **3.7 PERANCANGAN LINK MICROWAVE**

*Software Pathloss 5.0* digunakan untuk membangun jalur *microwave* yang menghubungkan *site* Delanggu ke *site* Gatak. Selama tahap perancangan, data dikumpulkan dari misi *Shuttle Radar Terrain (SRTM)*, yang berisi peta dan kontur tanah di wilayah tersebut. Kontur lahan lokasi perancangan *microwave* link digambarkan dalam file SRTM.

| Configure Geographic System - TERBARU TA.p5g                               | ×                              |
|----------------------------------------------------------------------------|--------------------------------|
| Files                                                                      |                                |
| Site coordinates Primary DEM Secondary DEM Clutter 1 Clutter 2 Backdrop in | nagery Vector data             |
| Projection category Geographic                                             | Digital elevation model        |
|                                                                            | SRTM (World)                   |
| Projection type Latitude - Longitude                                       | D:\Pathloss 5.0\SRTM JAWA\SRTM |
| Use                                                                        | Setup                          |
| <ul> <li>Datum Ellipsoid WGS 84</li> </ul>                                 | File index                     |
| C Ellipsoid Datum World Geodetic System 1984                               |                                |
| D P Region Global definition                                               |                                |
| Parameters                                                                 |                                |
|                                                                            |                                |
|                                                                            |                                |
| Ok Cancel Help                                                             |                                |

Gambar 3.6 Langkah Konfigurasi SRTM

Data index file SRTM yang dimasukkan ke dalam *software pathloss 5.0* ditunjukkan pada Gambar 3.7.

|         | SRTM (World)  |             |             |              |              |      |         | —        | o x        |
|---------|---------------|-------------|-------------|--------------|--------------|------|---------|----------|------------|
| File:   | s Edit Conver | t           |             |              |              |      |         |          |            |
|         | file name     | west edge ° | east edge ° | south edge ° | north edge ° | rows | columns | x cell " | y cell ' ⁄ |
| 1       | S09E123.hgt   | 122.9995833 | 124.0004167 | -9.000416667 | -7.999583333 | 1201 | 1201    | 3.0      |            |
| 2       | S09E122.hgt   | 121.9995833 | 123.0004167 | -9.000416667 | -7.999583333 | 1201 | 1201    | 3.0      |            |
| 3       | S09E121.hgt   | 120.9995833 | 122.0004167 | -9.000416667 | -7.999583333 | 1201 | 1201    | 3.0      |            |
| 4       | S09E120.hgt   | 119.9995833 | 121.0004167 | -9.000416667 | -7.999583333 | 1201 | 1201    | 3.0      |            |
| 5       | S09E119.hgt   | 118.9995833 | 120.0004167 | -9.000416667 | -7.999583333 | 1201 | 1201    | 3.0      |            |
| 6       | S09E118.hgt   | 117.9995833 | 119.0004167 | -9.000416667 | -7.999583333 | 1201 | 1201    | 3.0      |            |
| 7       | S09E117.hgt   | 116.9995833 | 118.0004167 | -9.000416667 | -7.999583333 | 1201 | 1201    | 3.0      |            |
| 8       | S09E116.hgt   | 115.9995833 | 117.0004167 | -9.000416667 | -7.999583333 | 1201 | 1201    | 3.0      |            |
| 9       | S09E115.hgt   | 114.9995833 | 116.0004167 | -9.000416667 | -7.999583333 | 1201 | 1201    | 3.0      |            |
| 10      | S09E114.hgt   | 113.9995833 | 115.0004167 | -9.000416667 | -7.999583333 | 1201 | 1201    | 3.0      |            |
| 11      | S09E113.hgt   | 112.9995833 | 114.0004167 | -9.000416667 | -7.999583333 | 1201 | 1201    | 3.0      |            |
| 12      | S09E112.hgt   | 111.9995833 | 113.0004167 | -9.000416667 | -7.999583333 | 1201 | 1201    | 3.0      |            |
| 13      | S09E111.hgt   | 110.9995833 | 112.0004167 | -9.000416667 | -7.999583333 | 1201 | 1201    | 3.0      |            |
| 14      | S09E110.hgt   | 109.9995833 | 111.0004167 | -9.000416667 | -7.999583333 | 1201 | 1201    | 3.0      |            |
| 15      | S08E125.hgt   | 124.9995833 | 126.0004167 | -8.000416667 | -6.999583333 | 1201 | 1201    | 3.0      |            |
| 16      | S08E123.hgt   | 122.9995833 | 124.0004167 | -8.000416667 | -6.999583333 | 1201 | 1201    | 3.0      |            |
| 17      | S08E122.hgt   | 121.9995833 | 123.0004167 | -8.000416667 | -6.999583333 | 1201 | 1201    | 3.0      |            |
| 18      | S08E121.hgt   | 120.9995833 | 122.0004167 | -8.000416667 | -6.999583333 | 1201 | 1201    | 3.0      |            |
| 19      | S08E120.hgt   | 119.9995833 | 121.0004167 | -8.000416667 | -6.999583333 | 1201 | 1201    | 3.0      |            |
| 20      | S08E118.hgt   | 117.9995833 | 119.0004167 | -8.000416667 | -6.999583333 | 1201 | 1201    | 3.0      |            |
| 21      | S08E117.hgt   | 116.9995833 | 118.0004167 | -8.000416667 | -6.999583333 | 1201 | 1201    | 3.0      |            |
| າາ<br>< | SUBE115 hat   | 11/ 0005933 | 116 000/167 | 8 000/16667  | C 000253333  | 1001 | 1001    | 30       | ,          |

### Gambar 3.7 *Index* File SRTM

Gambar 3.8 menunjukkan data yang dimasukkan dari proses rancangan *site* link *microwave*, termasuk nama lokasi, *latitude, longitude, elevasi*, dan tinggi menara.

| <b>•••</b> \$ | ite List   |                 |              |              |              |               |                  |            |             | —             | ø ×          |
|---------------|------------|-----------------|--------------|--------------|--------------|---------------|------------------|------------|-------------|---------------|--------------|
| Imp           | ort Export | Edit Mark sites | Create Group | Thematic map | ping         |               |                  |            |             |               |              |
|               | Site name  | Latitude        | Longitude    | Call sign    | Station code | Elevation (m) | Tower height (m) | Tower type | Site type   | Site status   | Base station |
| 1             | DELANGGU   | 07 36 36.08 S   | 110 41 10.62 |              |              | 158.9         | 50.0             | unknown    | not defined | not specified |              |
| 2             | Gatak 2    | )7 36 16.70 S   | 110 42 04.82 |              |              | 144.4         | 40.0             | unknown    | not defined | not specified |              |
| 3             |            |                 |              |              |              |               |                  | unknown    | not defined | not specified |              |
| 4             |            |                 |              |              |              |               |                  |            |             |               |              |
| 5             |            |                 |              |              |              |               |                  |            |             |               |              |
| 6             |            |                 |              |              |              |               |                  |            |             |               |              |
| - 7           |            |                 |              |              |              |               |                  |            |             |               |              |
| 8             |            |                 |              |              |              |               |                  |            |             |               |              |
| 9             |            |                 |              |              |              |               |                  |            |             |               |              |
| 10            |            |                 |              |              |              |               |                  |            |             |               |              |
| 11            |            |                 |              |              |              |               |                  |            |             |               |              |
| 12            |            |                 |              |              |              |               |                  |            |             |               |              |
| 13            |            |                 |              |              |              |               |                  |            |             |               |              |
| 14            |            |                 |              |              |              |               |                  |            |             |               |              |
| 15            |            |                 |              |              |              |               |                  |            |             |               |              |
| 16            |            |                 |              |              |              |               |                  |            |             |               |              |
| 17            |            |                 |              |              |              |               |                  |            |             |               |              |
| 18            |            |                 |              |              |              |               |                  |            |             |               |              |
| 19            |            |                 |              |              |              |               |                  |            |             |               |              |
| 20            |            |                 |              |              |              |               |                  |            |             |               |              |
| 21            |            |                 |              |              |              |               |                  |            |             |               |              |
| 22            |            |                 |              |              |              |               |                  |            |             |               |              |
| 23            |            |                 |              |              |              |               |                  |            |             |               |              |
| 24            |            |                 |              |              |              |               |                  |            |             |               |              |
| 25            |            |                 |              |              |              |               |                  |            |             |               |              |
| 26            |            |                 |              |              |              |               |                  |            |             |               |              |
| 27            |            |                 |              |              |              |               |                  |            |             |               |              |
| 28            |            |                 |              |              |              |               |                  |            |             |               |              |
| 29            |            |                 |              |              |              |               |                  |            |             |               |              |
| <             |            | 1               |              |              | 1            | 1             |                  | 1          |             |               | >            |

#### Gambar 3.8 Site List

Gambar 3.9 menunjukkan gambar titik menggabungkan antar dua link dan lokasi menjadi satu lintasan.

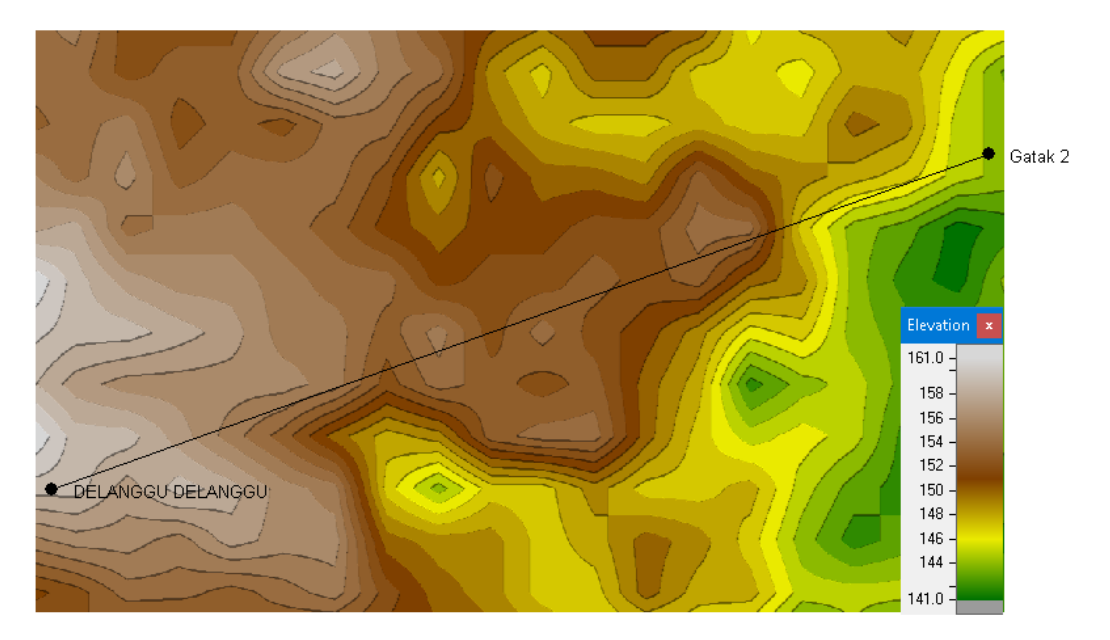

Gambar 3.9 Topologi Jaringan

Kontur tanah (*elevasi*) dimasukkan ke dalam data tanah, yang mencakup kondisi kontur tanah dari lokasi Delanggu dan Gatak, Keterangan kontur tanah, yang berarti ketinggian struktur tanah, dan jarak, yaitu panjang jalur yang menyatukan kedua lokasi.

| PLSC                    | Link - Terrai | in Data - del | anggu delan | ggu-gatak 2 | .pl5              |          |      |        |         |     |
|-------------------------|---------------|---------------|-------------|-------------|-------------------|----------|------|--------|---------|-----|
| Files E                 | Design Cor    | nfigure Co    | ordinates ( | Operations  | Convert text file | e Report | Help |        |         |     |
|                         | Scale         | Distance      | Elevation   |             | Structur          | е        |      | Height | Ground  |     |
| 1                       | 0.000         | 0.000         | 158.9       | start rang  | e - tree          |          |      | 8      | Average | ^   |
| 2                       | 0.100         | 0.050         | 158.9       |             |                   |          |      |        | Average |     |
| 3                       | 0.200         | 0.100         | 158.3       |             |                   |          |      |        | Average |     |
| 4                       | 0.300         | 0.150         | 158.0       |             |                   |          |      |        | Average |     |
| 5                       | 0.400         | 0.200         | 157.9       |             |                   |          |      |        | Average | _   |
| 6                       | 0.500         | 0.250         | 157.0       |             |                   |          |      |        | Average | -   |
| 7                       | 0.600         | 0.300         | 155.8       |             |                   |          |      |        | Average |     |
| 8                       | 0.700         | 0.350         | 155.1       |             |                   |          |      |        | Average |     |
| 9                       | 0.800         | 0.400         | 154.7       |             |                   |          |      |        | Average |     |
| 10                      | 0.900         | 0.450         | 154.6       |             |                   |          |      |        | Average |     |
| 11                      | 1.000         | 0.500         | 154.5       |             |                   |          |      |        | Average |     |
| 12                      | 1.100         | 0.550         | 154.4       |             |                   |          |      |        | Average | - 🗸 |
| 165 -<br>160 -<br>155 - |               |               |             |             |                   |          |      |        |         |     |
| 145                     |               |               |             |             |                   |          |      |        |         |     |
| 140                     |               | 0.2           |             | 0.4         | 0.6               |          | 0.8  |        | 1.0     |     |
| ELAN                    | GGU DELA      | NGGU          |             |             |                   |          |      |        |         |     |

Gambar 3.10 Lintasan profil transmi titik Delanggu dan titik Gatak

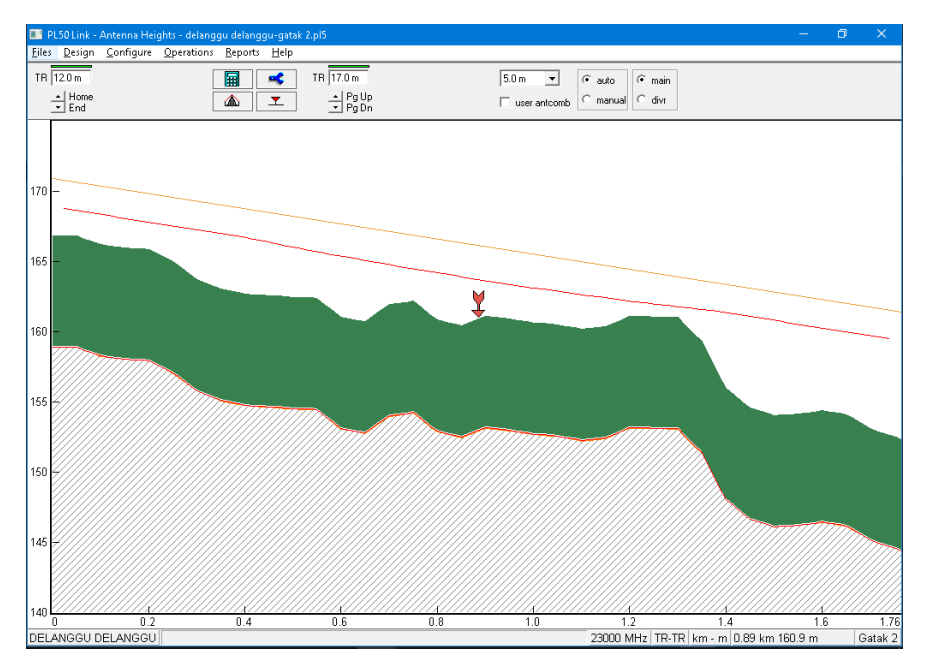

Gambar 3.11 Konfigurasi Antenna Height

Perhitungan Gambar 3.11 menunjukkan cara menghitung ketinggian antenna melalui menu ketinggian antenna.

Pada gambar 3.12 menunjukan model *antenna* yang digunakan pada kedua *site* yaitu UKY 210 73/SC15 dengan diameter 0.30 meter dengan *antenna gain* 36.20 dBi.

| Antennas TR - TR X                                                                                                    |                   |                 |  |  |  |  |  |  |
|----------------------------------------------------------------------------------------------------|-------------------|-----------------|--|--|--|--|--|--|
| X X R     R     R |                   |                 |  |  |  |  |  |  |
| -                                                                                                    | DELANGGU DELANGGU | Gatak 2         |  |  |  |  |  |  |
| Antenna model                                                                                                    | UKY 210 73/SC15   | UKY 210 73/SC15 |  |  |  |  |  |  |
| Antenna diameter (m)                                                                                                    | 0.30              | 0.30            |  |  |  |  |  |  |
| Antenna height (m)                                                                                                    | 12.00             | 17.00           |  |  |  |  |  |  |
| Antenna gain (dBi)                                                                                                    | 36.20             | 36.20           |  |  |  |  |  |  |
| Radome loss (dB)                                                                                                    |                   |                 |  |  |  |  |  |  |
| Antenna code                                                                                                    | ml2303hp          | ml2303hp        |  |  |  |  |  |  |
| s Antenna 3 dB beamwidth H (ግ                                                                                                    | 3.10              | 3.10            |  |  |  |  |  |  |
| Antenna 3 dB beamwidth E (°)                                                                                                    |                   |                 |  |  |  |  |  |  |
| s True azimuth (°)                                                                                                    | 70.28             | 250.28          |  |  |  |  |  |  |
| Vertical angle (°)                                                                                                    | 0.17              | -0.18           |  |  |  |  |  |  |
| Antenna azimuth (°)                                                                                                    |                   |                 |  |  |  |  |  |  |
| Antenna downtilt (±°)                                                                                                    |                   |                 |  |  |  |  |  |  |
| Orientation loss (dB)                                                                                                    | 0.00              | 0.00            |  |  |  |  |  |  |

Gambar 3.12 Konfigurasi Model Antenna

Kemudian menu Transmisi Jalur, perancangan di kedua lokasi menggunakan kabel *feeder* yang bersamaan. Perangkat *Andrew* menggunakan tipe *TX line* model *EW* 

220 dengan panjang jalur *TX 25.50* dan 25.50, dan bekerja di frekuensi 23000 *MHz*. Nilai kehilangan berdampak nilai sinyal yang diterima.

| Transmission lines TR - TR (12.0 - 17.0 m) 🛛 🗙 |                   |         |  |  |  |  |
|------------------------------------------------|-------------------|---------|--|--|--|--|
|                                                |                   |         |  |  |  |  |
|                                                | DELANGGU DELANGGU | Gatak 2 |  |  |  |  |
| TX line model                                  | EW220             | EW220   |  |  |  |  |
| TX line length (m)                             | 25.50             | 25.50   |  |  |  |  |
| TX line unit loss (dB/100m)                    | 27.95             | 27.95   |  |  |  |  |
| TX line loss (dB)                              | 7.13              |         |  |  |  |  |
| Connector loss (dB)                            | 0.60              | 0.60    |  |  |  |  |

Gambar 3.13 Konfigurasi Lines Transmission

Sementara site Delanggu dan site Gatak menggunakan *brancing loss* sebesar 1,7 dB, bagian *Coupling* Antenna hanya mengkonfigurasi bagian *Circulator brancing loss*. Besarnya *brancing loss* mempengaruhi sinyal yang diterima.

| Antenna coupling unit TR - TR 🛛 🗙 🗙 |                   |         |  |  |  |
|-------------------------------------|-------------------|---------|--|--|--|
| 🗸 🗙 🧭 🗠 🥅 🤶                         |                   |         |  |  |  |
|                                     | DELANGGU DELANGGU | Gatak 2 |  |  |  |
| Configuration                       |                   |         |  |  |  |
| Miscellaneous loss (dB)             |                   |         |  |  |  |
| Circulator branching loss (dB)      | 1.70              | 1.70    |  |  |  |
| TX switch loss (dB)                 |                   |         |  |  |  |
| TX filter loss (dB)                 |                   |         |  |  |  |
| Other TX loss (dB)                  |                   |         |  |  |  |
| RX hybrid loss (dB)                 |                   |         |  |  |  |
| RX filter loss (dB)                 |                   |         |  |  |  |
| Other RX loss (dB)                  |                   |         |  |  |  |

Gambar 3.14 Konfigurasi Antenna Coupling

Perangkat *microwave* dengan jenis radio model ML23M 8E1.raf digunakan pada *site* Delanggu dan *site* Gatak.

| Microwave                         | Aicrowave X       |               |  |  |  |  |  |
|-----------------------------------|-------------------|---------------|--|--|--|--|--|
| 🗸 🗙 🖋 🗢 🖹 🔟 ?                     |                   |               |  |  |  |  |  |
|                                   | DELANGGU DELANGGU | Gatak 2       |  |  |  |  |  |
| Radio model                       | ML23M 8E1.raf     | ML23M_8E1.raf |  |  |  |  |  |
| Emission designator               | 5M80D7W           | 5M80D7W       |  |  |  |  |  |
| Radio code                        | ml23m 8e1         | ml23m_8e1     |  |  |  |  |  |
| TX power (watts)                  | 6.31E-002         | 6.31E-002     |  |  |  |  |  |
| TX power (dBm)                    | 18.00             | 18.00         |  |  |  |  |  |
| RX threshold criteria             | 1E-6 BER          | 1E-6 BER      |  |  |  |  |  |
| RX threshold level (dBm)          | -83.00            | -83.00        |  |  |  |  |  |
| Residual BER                      |                   |               |  |  |  |  |  |
| Residual BER threshold (dBm)      |                   |               |  |  |  |  |  |
| Maximum receive signal (dBm)      |                   |               |  |  |  |  |  |
| Signature delay (ns)              | 6.30              | 6.30          |  |  |  |  |  |
| Signature width (MHz)             | 7.50              | 7.50          |  |  |  |  |  |
| Signature depth min phase (dB)    | 27.00             | 27.00         |  |  |  |  |  |
| Signature depth nonmin phase (dB) | 27.00             | 27.00         |  |  |  |  |  |
| Bits per block                    | 222               | 222           |  |  |  |  |  |
| Blocks per second                 | 222               | 222           |  |  |  |  |  |
| Alpha1                            | 222               | 222           |  |  |  |  |  |
| Alpha2                            | 222               | 222           |  |  |  |  |  |
| Alpha3                            | 222               | 222           |  |  |  |  |  |

## Gambar 3.15 Konfigurasi Microwave

Hujan di Indonesia termasuk dalam golongan P dengan arti hujan tergolong besar sehingga dalam bentuk software pathloss 5.0 menggunakan file ITU-R P. Dengan hasil diantara kedua titik mencapai 97.86 mm/Jam.

| Rain - ITU-R P530 🗡       |                      |  |  |  |
|---------------------------|----------------------|--|--|--|
| ✓ X Ø @ ?                 |                      |  |  |  |
| Rain calculation          | On                   |  |  |  |
| Path center latitude      | 07 36 26.39 S        |  |  |  |
| Path center longitude     | 110 41 37.72 E       |  |  |  |
| Frequency (MHz)           | 23000.00             |  |  |  |
| Polarization              | Vertical             |  |  |  |
| Rain rate data source     | Rain statistics file |  |  |  |
| Rp 0.01% (mm/hr) - ITU837 | 97.86 🔳              |  |  |  |
| Rp 0.01% (mm/hr) - file   | 145.00               |  |  |  |
| Rain file                 | itu_p.rai 💽          |  |  |  |
| Rain region               | ITU Region P 🛛 🔳     |  |  |  |
| Rp 0.01% (mm/hr) - user   |                      |  |  |  |
| Alpha                     | 9.403E-002           |  |  |  |
| Beta                      | 1.043                |  |  |  |

Gambar 3.16 Konfigurasi Curah Hujan

Di bagian Profil Jalur, frekuensi diatur sebesar 23000 MHz, faktor C untuk Nilai polarisasi vertikal adalah 6,58 kerapatan tanah rata-rata 6.10m, dan suhu rata-rata tahunan 23.40 *Celcius*.

| Path Profile Data (Vigants - Barnett) | ×              |
|---------------------------------------|----------------|
| ✓ X ∥ ⊂ ?                             |                |
| – Frequency (MHz)                     | 23000.00       |
| Polarization                          | Vertical       |
| Path length (km)                      | 1.76           |
| Field margin (dB)                     |                |
| Diffraction loss (dB)                 | <b></b>        |
| Fade occurrence factor (Po)           | 4.99E-004      |
| Path center latitude                  | 07 36 26.39 S  |
| Path center longitude                 | 110 41 37.72 E |
| Climatic factor                       | 2.00 🛋         |
| – Terrain roughness (m)               | 6.10 🛋         |
| C factor                              | 6.58 🛋         |
| Average annual temperature (°C)       | 23.40 🛋        |

Gambar 3.17 Konfigurasi Profile Path

Kemudian setelah konfigurasi selesai, terdapat beberapa hasil nilai parameter-parameter yang ditampilkan menu analisis transmisi, yang ditampilkan pada gambar 3.18.

| PL50 Link - Transmission Analysis - delang  | ggu delanggu-gatak 2               | .pl5     |                       | - 0                                           |
|---------------------------------------------|------------------------------------|----------|-----------------------|-----------------------------------------------|
| <u>Eiles Design Configure Operations De</u> | esign link <u>R</u> eport <u>I</u> | delp     |                       |                                               |
| +36.2 12.0 m eip 44.8 dBm                   |                                    |          |                       | 17.0 m eip 44.8 dBm                           |
| tx -1.7<br>x -1.7                           |                                    |          | 60% F1                |                                               |
| rx -53.4<br>fm 29.6<br>TR                   |                                    |          | fsl 124.6.<br>aal 0.3 |                                               |
| Worst month SES (sec)                       | 1.44                               | 1.44     |                       |                                               |
| Worst month multipath BBER (ratio)          |                                    |          |                       |                                               |
| Worst month multipath ESR (ratio)           |                                    |          |                       |                                               |
| Polarization                                | Vertical                           |          |                       |                                               |
| Rain region                                 | ITU Region                         | P        |                       |                                               |
| 0.01% rain rate (mm/hr)                     | 145                                | 5.00     |                       |                                               |
| Rain rate (mm/hr)                           | 390.68                             | 390.68   |                       |                                               |
| Flat fade margin - rain (dB)                | 29.59                              | 29.59    |                       |                                               |
| Rain attenuation (dB)                       | 29.59                              | 29.59    |                       |                                               |
| Worst month rain BBER (ratio)               |                                    |          |                       |                                               |
| Worst month rain ESR (ratio)                |                                    |          |                       |                                               |
| Worst month total BBER (ratio)              | 1.10E+266                          |          |                       |                                               |
| Worst month total ESR (ratio)               | 4.96E+004                          |          |                       |                                               |
| Annual rain availability (%)                | 99.99545                           | 99.99545 |                       |                                               |
| Annual rain unavailability (min)            | 23.89                              | 23.89    |                       |                                               |
| Annual availability (%)                     |                                    |          |                       |                                               |
| Annual unavailability (min)                 |                                    |          |                       |                                               |
|                                             |                                    |          |                       |                                               |
| ELANGGU DELANGGU                            |                                    |          | 23000.0 MHz - V TR-   | TR Microwave Vigants - Barnett km - m 🔽 叉 Gat |

Gambar 3.18 Tampilan bagian Analysis Transmission